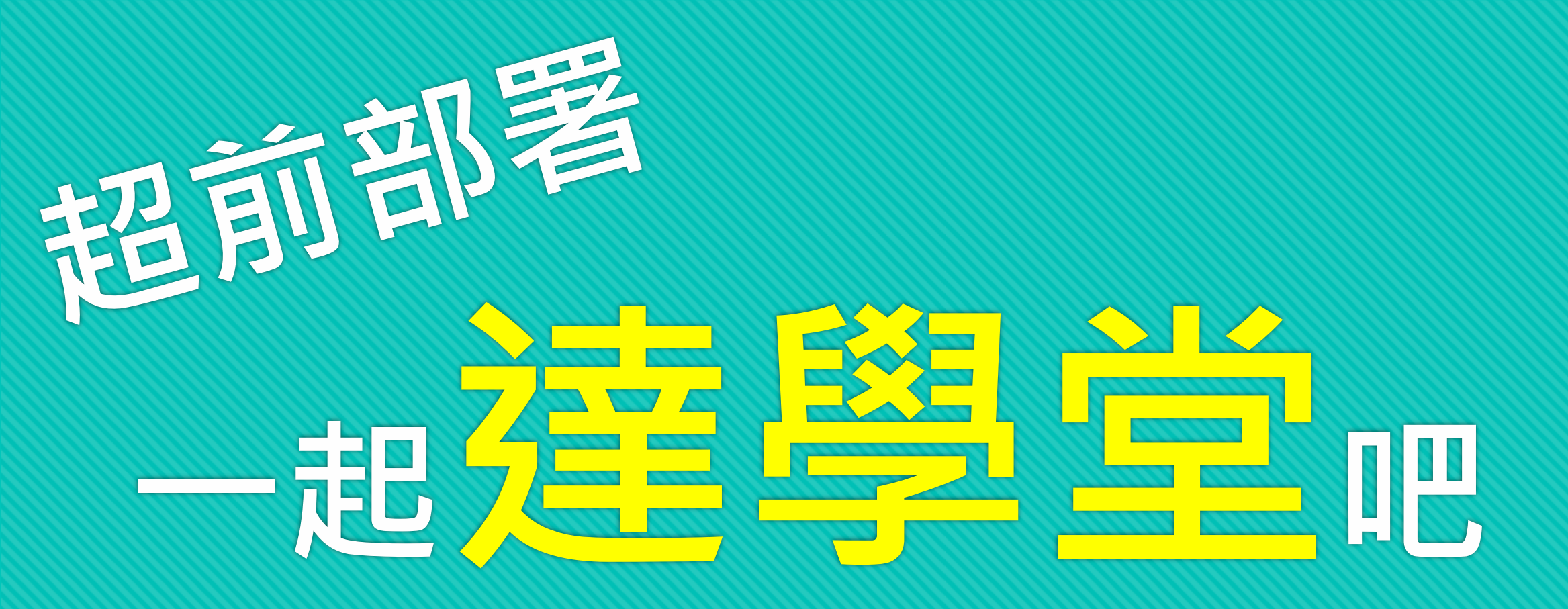

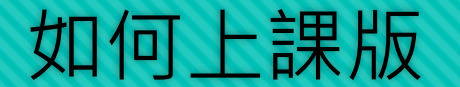

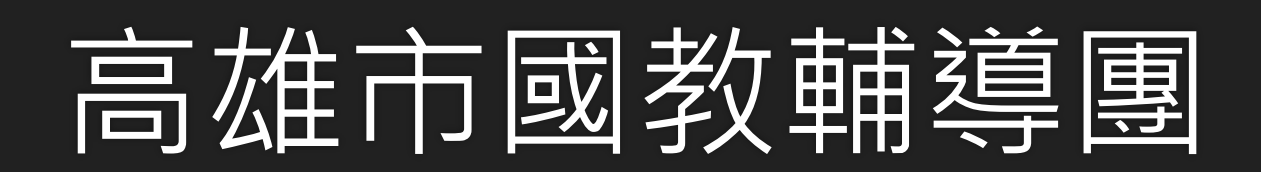

## 要上達學堂的課程,我要準備什麼?

# 〇一台可以上網的電腦 〇您的open id 〇達學堂網頁<u>http://drlive.kh.edu.tw/</u> 〇認識Office 365 的 Teams

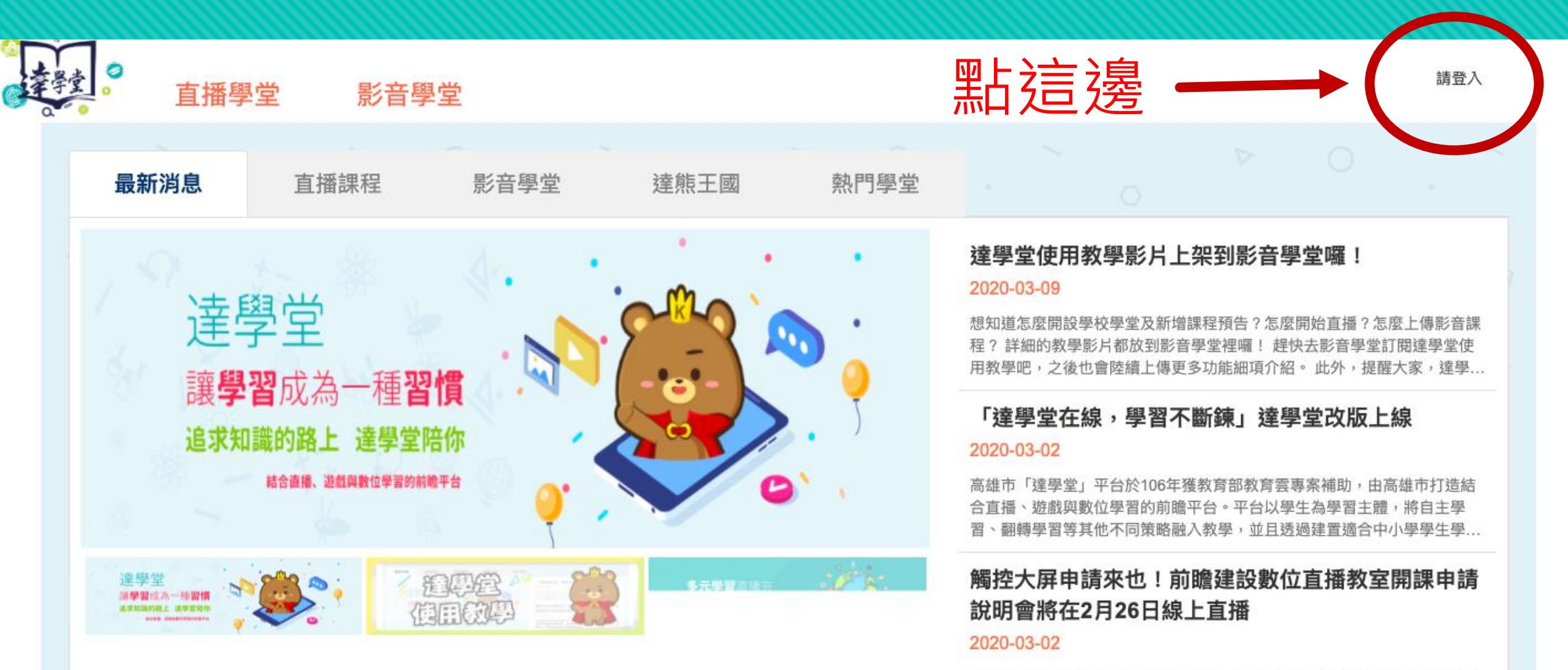

為鼓勵更多學校參與直播共學,高雄市教育局2月26日透過直播,舉辦直播 教室設備建置申請說明會,提供學校申請直播設備結合達學堂平台來加入共 學行列。詳情請點選高雄市教育局學堂唷!

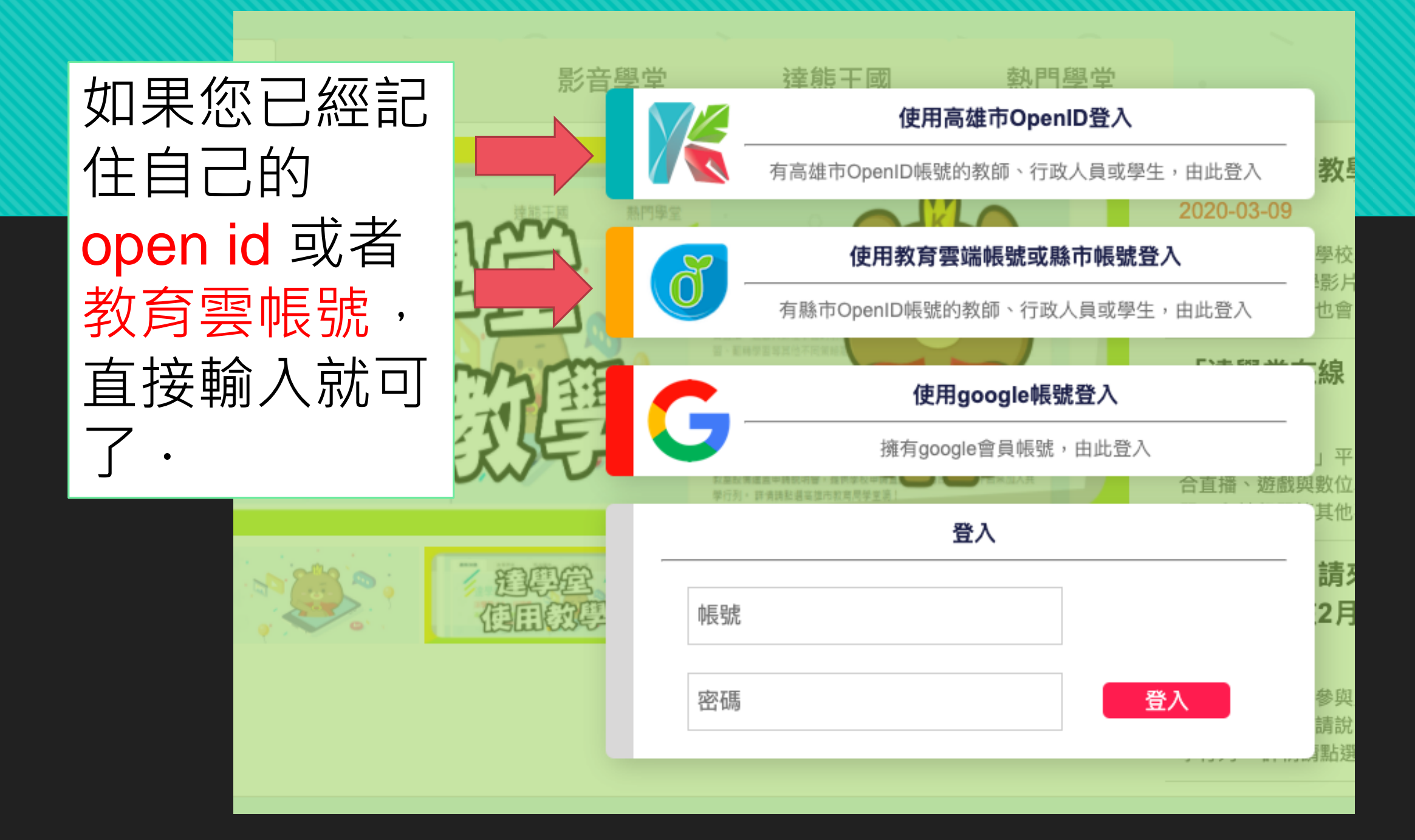

# GOOGLE帳號登入

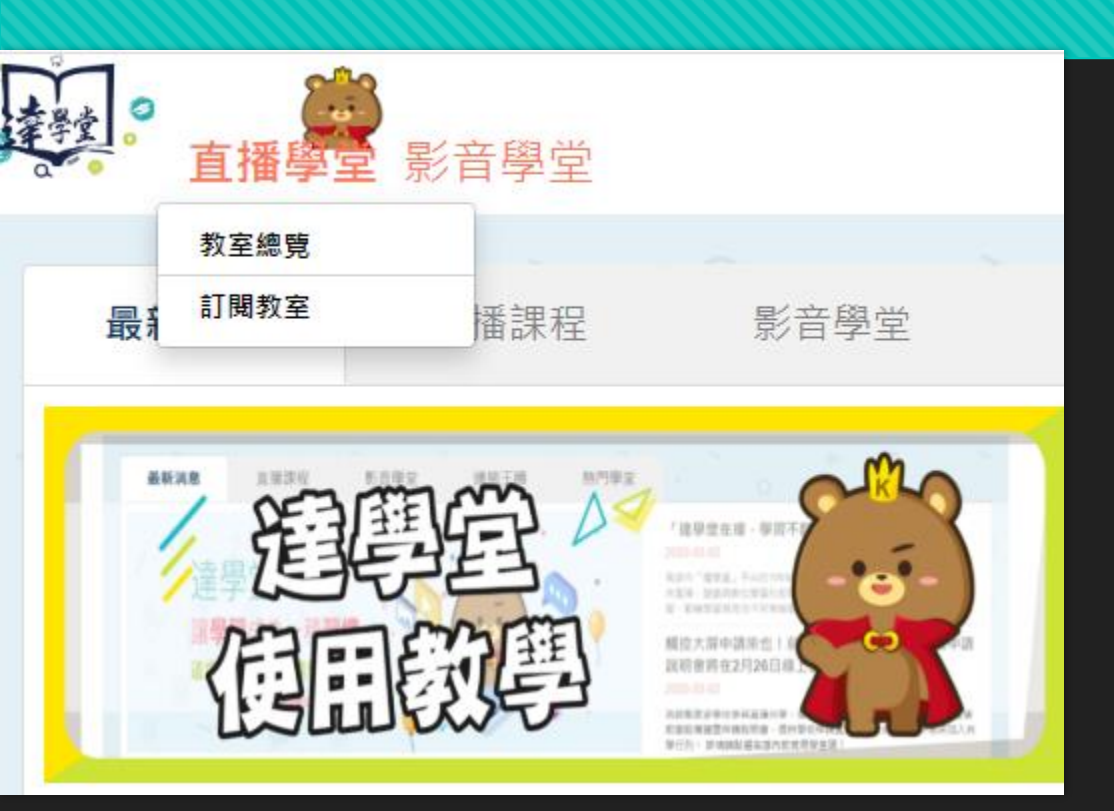

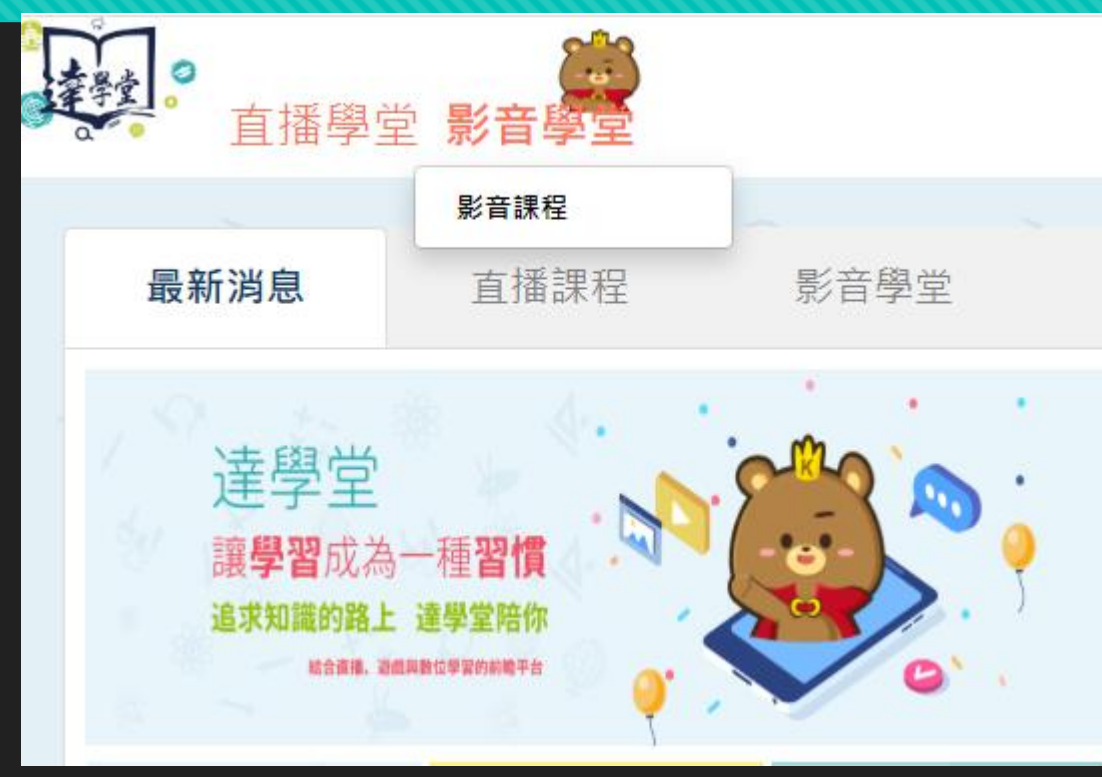

# 教育局open id

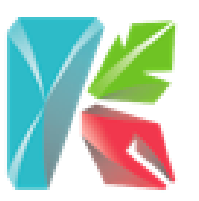

## 使用高雄市OpenID登入

有高雄市OpenID帳號的教師、行政人員或學生,由此登入

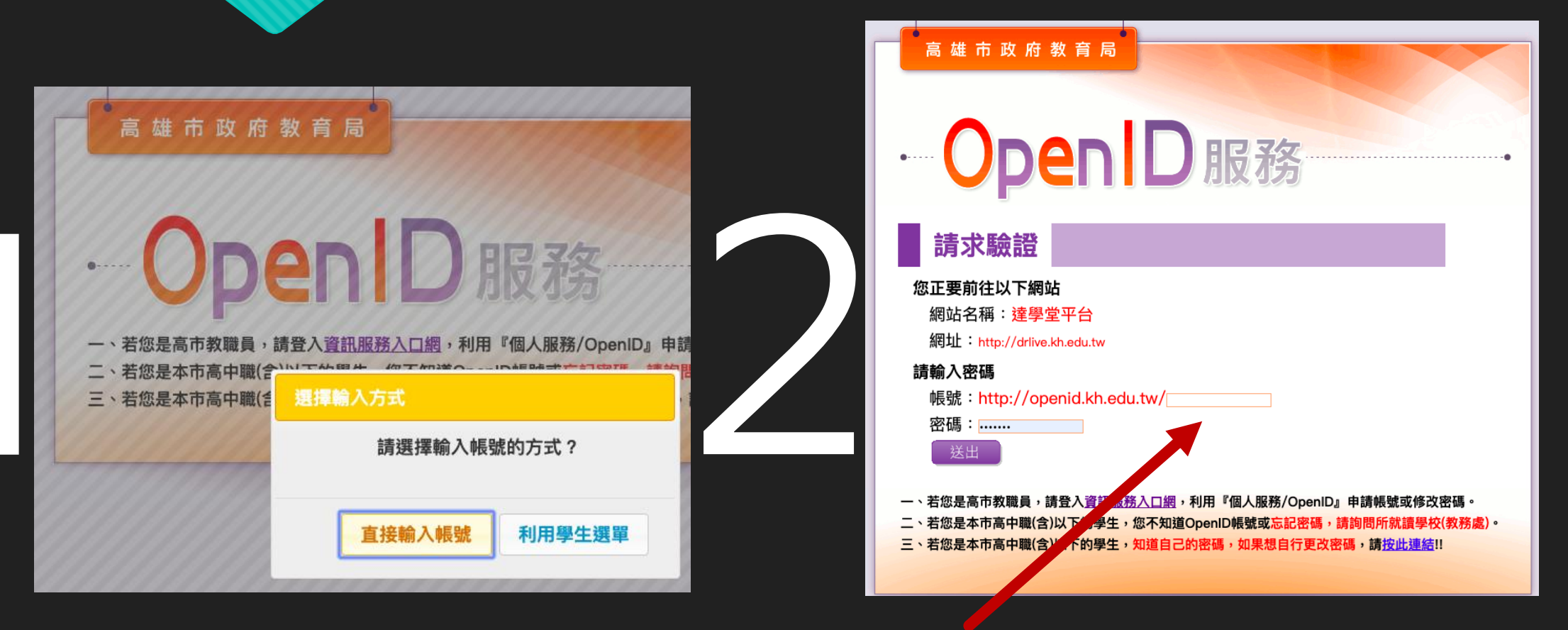

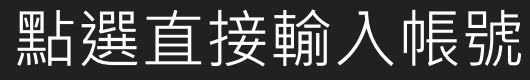

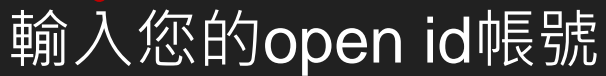

# 教育局open id

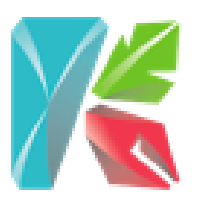

## 使用高雄市OpenID登入

有高雄市OpenID帳號的教師、行政人員或學生,由此登入

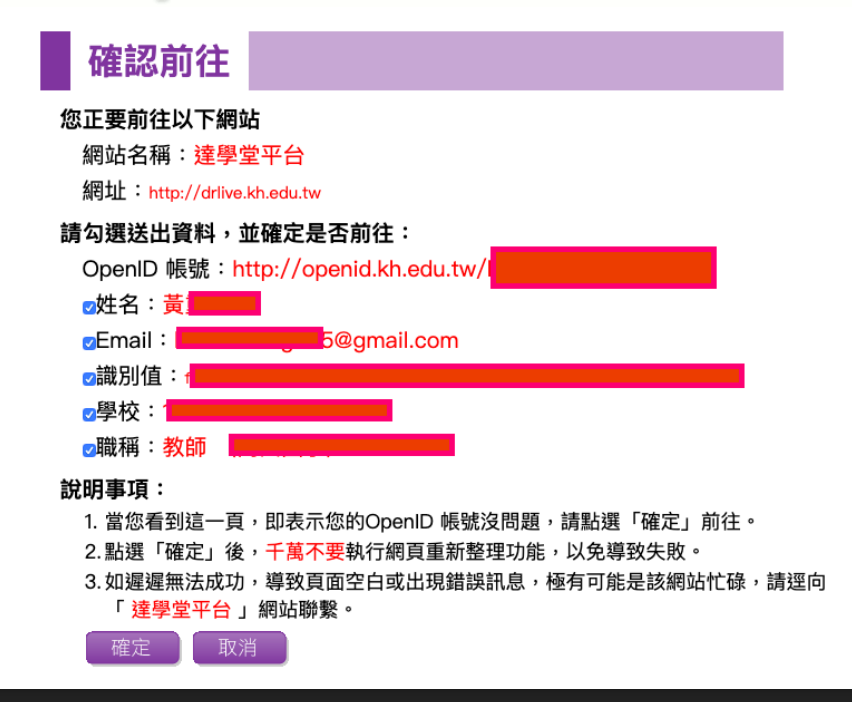

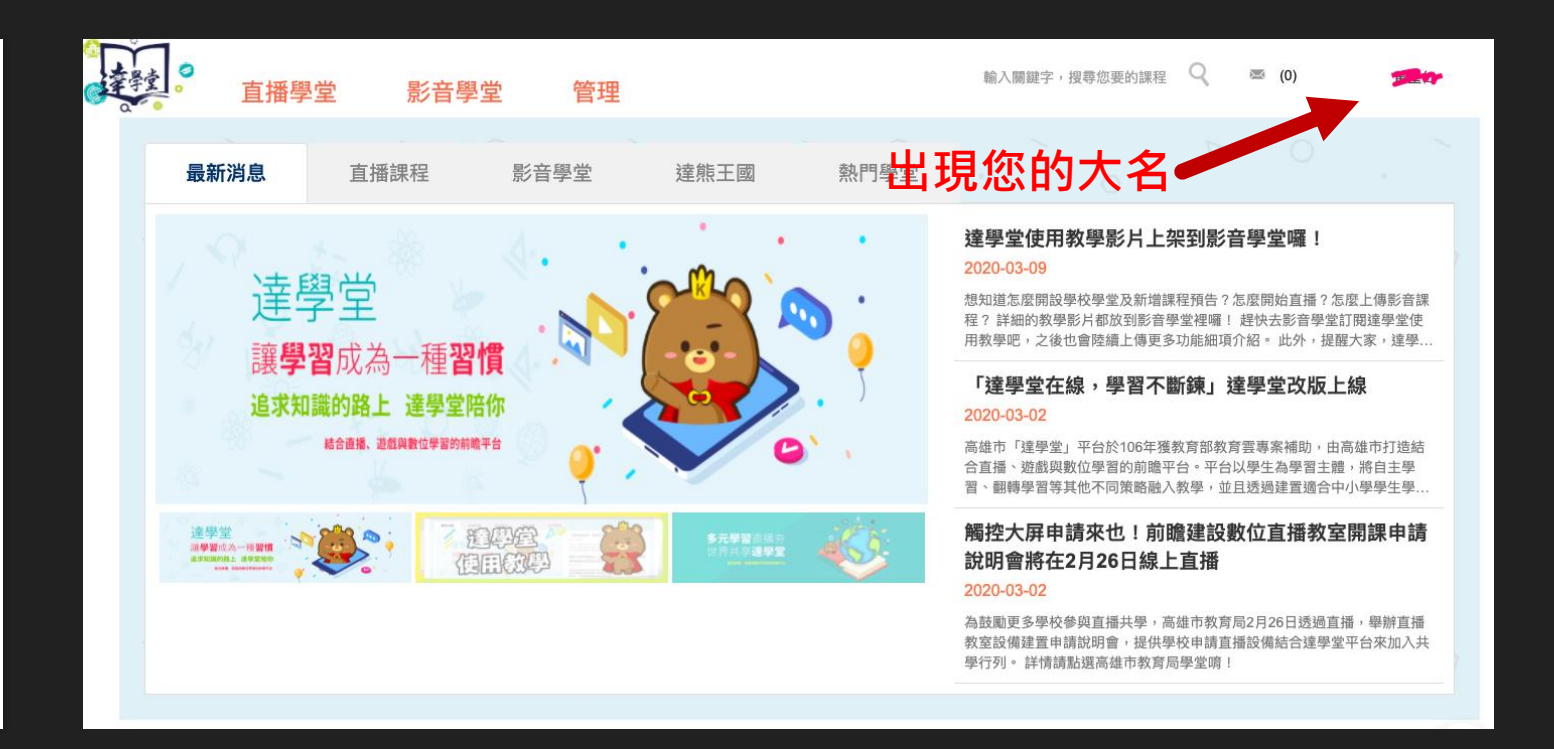

# 右上角出現您的大名就成功登入了

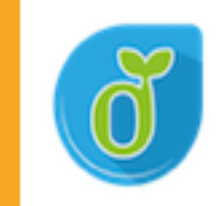

## 使用教育雲端帳號或縣市帳號登入

有縣市OpenID帳號的教師、行政人員或學生,由此登入

| 達                                            |       |  |  |  |  |
|----------------------------------------------|-------|--|--|--|--|
| 以 <b>教育雲端帳號登入</b> 使用 <mark>達學堂</mark> 所提供的服務 |       |  |  |  |  |
| Account @mail.ec                             | du.tw |  |  |  |  |
|                                              |       |  |  |  |  |
| 確定                                           |       |  |  |  |  |
| 忘記教育雲端帳號 忘記教育雲端密碼                            |       |  |  |  |  |
| 申請教育雲端帳號                                     |       |  |  |  |  |
|                                              |       |  |  |  |  |
|                                              |       |  |  |  |  |
| 使用縣市帳號登入                                     |       |  |  |  |  |
|                                              |       |  |  |  |  |

|              | 连                    |           |     |              |   |
|--------------|----------------------|-----------|-----|--------------|---|
| 以 <b>教</b> 育 | <b>寄雲端帳號登入</b> 使用 達學 | 堂         | 所提  | 供的服務         |   |
| 1            | kevinhouse           |           |     | @mail.edu.tw |   |
|              | 請輸入密碼                |           |     |              | ] |
|              | <b>ジェア 1</b> 換下一個    |           |     |              |   |
|              | 請輸入驗證碼               |           |     |              |   |
|              | 登入                   |           |     |              |   |
|              | 忘記教育雲端帳號 忘           | 記録        | 教育領 | 歐端密碼         |   |
|              | 申請教育雲端               | <b>辦長</b> | 號   |              |   |
|              |                      |           |     |              | - |
|              | 使用縣市帳鷻               | [登]       | 入   |              |   |

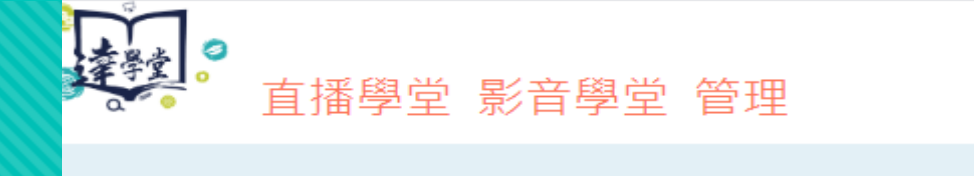

**通興堂** 使用数學 影音學堂

「達學堂在線·學習?

周游市「煙草里」平台的 合宜得、距距向前注草目 目、影响型目地比尔不同

觸控大屏中請來也! 說明會將在2月26日

治於東京赤葉位参兵五孫八掌· 於室后佛建置中時取河會·提州型

學行列。 評估請款最高課作款問房筆堂说!

### 輸入關鍵字,搜尋您 😪 💌 (0) 陳仁和

達學堂設備將於4/13(一)進行維護 作業·預計作業時間為晚上 10:00~10:10·作業期間本站服務 將會中斷·造成不便敬請見諒。

熱門學堂

#### 2020-03-12

達熊干國

達學堂設備將於4/13(一)進行維護作業,預計作業時間為晚上10:00~10:10,作業期間本站服務將會中斷,造成不便敬請見諒。

## 達學堂使用教學影片上架到影音學 堂囉!

#### 2020-03-09

想知道怎麼開設學校學堂及新增課程預告?怎麼 開始直播?怎麼上傳影音課程?詳細的教學影片 都放到影音學堂裡囉!趕快去影音學堂訂閱達...

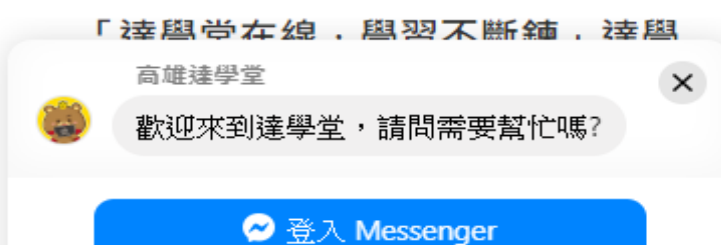

在 Messenger 與高雄達學堂聊天

最新消息

最新消息

達學堂 演學習成為一種習慣 E C

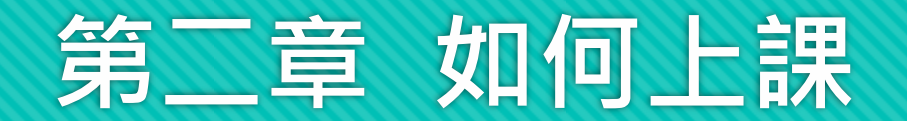

#### 直播課程 影音學堂 最新消息 達熊王國 熱門學堂 2020/4 週三英語教學活動 Ξ 匹 五 04/15 (三) 早上 08:00 ~ 08:30 佛公小學堂 10 test 12 14 15 16 04/13 (一) 早上 09:43 ~ 下午 05:00 英語 23 25 22 24 21 108 年前瞻基礎建設-「走進教室·看見未來」2

# 直播學堂:固定時段開課・時間到自動開播

## 影音學堂:預先將課程錄製上傳,隨時可看

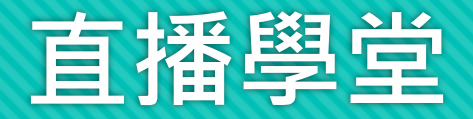

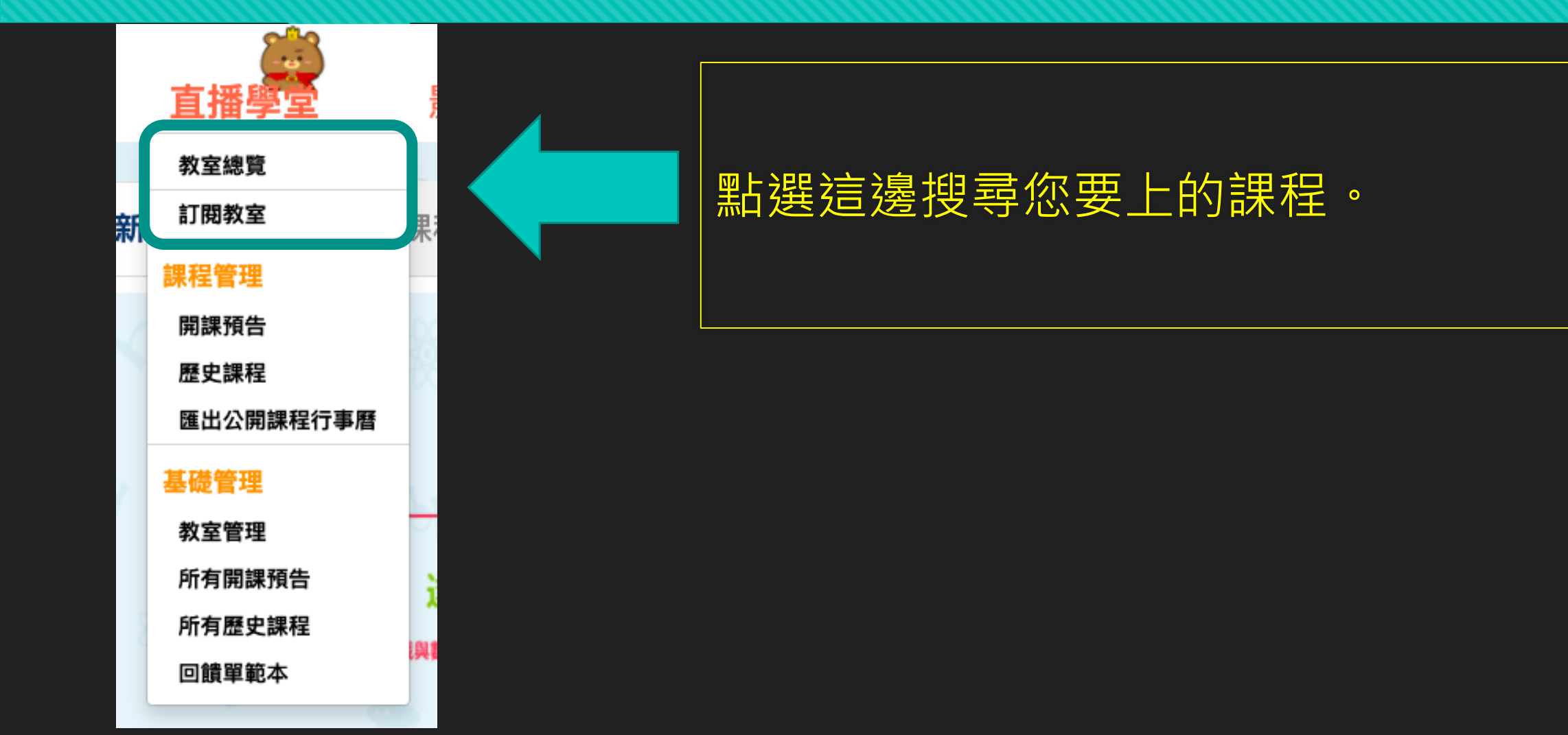

## 直播學堂的一般畫面

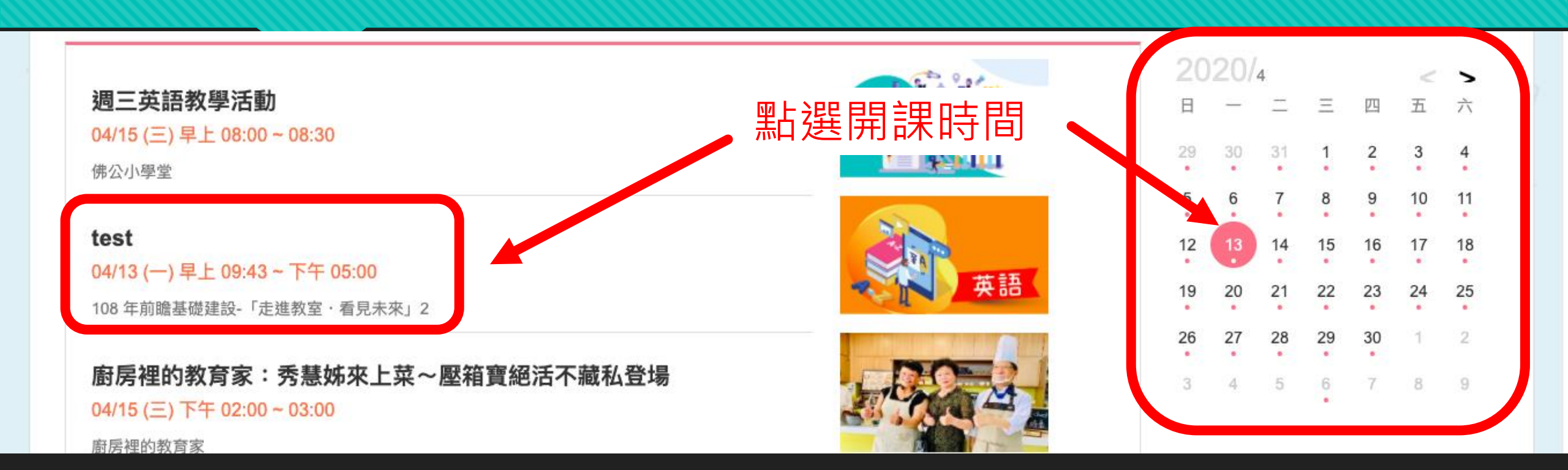

# 1.確認課程時間 2.時間到了進入課堂 3.課程開始

# 直播學堂 vs 研習課程(以輔導團為例)

| 最新消息                                                  | 直播課程                                  | 影音學堂    | 達熊王國 | 熱門學堂 | · (   |
|-------------------------------------------------------|---------------------------------------|---------|------|------|-------|
| <b>108學年度專</b><br>05/05 (二)下午<br><sup>高雄市輔導團-國中</sup> | <b>業支持領航陽明</b><br>01:30~04:00<br>□英語  | 社群      |      |      | 英語    |
| <b>到校諮詢宣導</b><br>04/13 (一) 早上<br><sup>高雄市輔導團-生活</sup> | <b>算</b><br>08:00~05/14 (四) 下午<br>后課程 | F 04:00 |      |      |       |
| <b>測試</b><br>04/14 (二) 早上<br><sup>高雄市輔導團-行政</sup>     | <b>12:00~04:11</b><br><辦公室            |         |      |      | 1     |
|                                                       |                                       |         |      |      | 顯示更多。 |

108學年度專業支持領航--陽明社群 05/05 (二)下午 01:30~04:00

高雄市輔導團-國中英語

這個時段會有直播(會議)· 點進去就可以線上觀看。

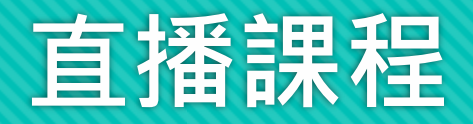

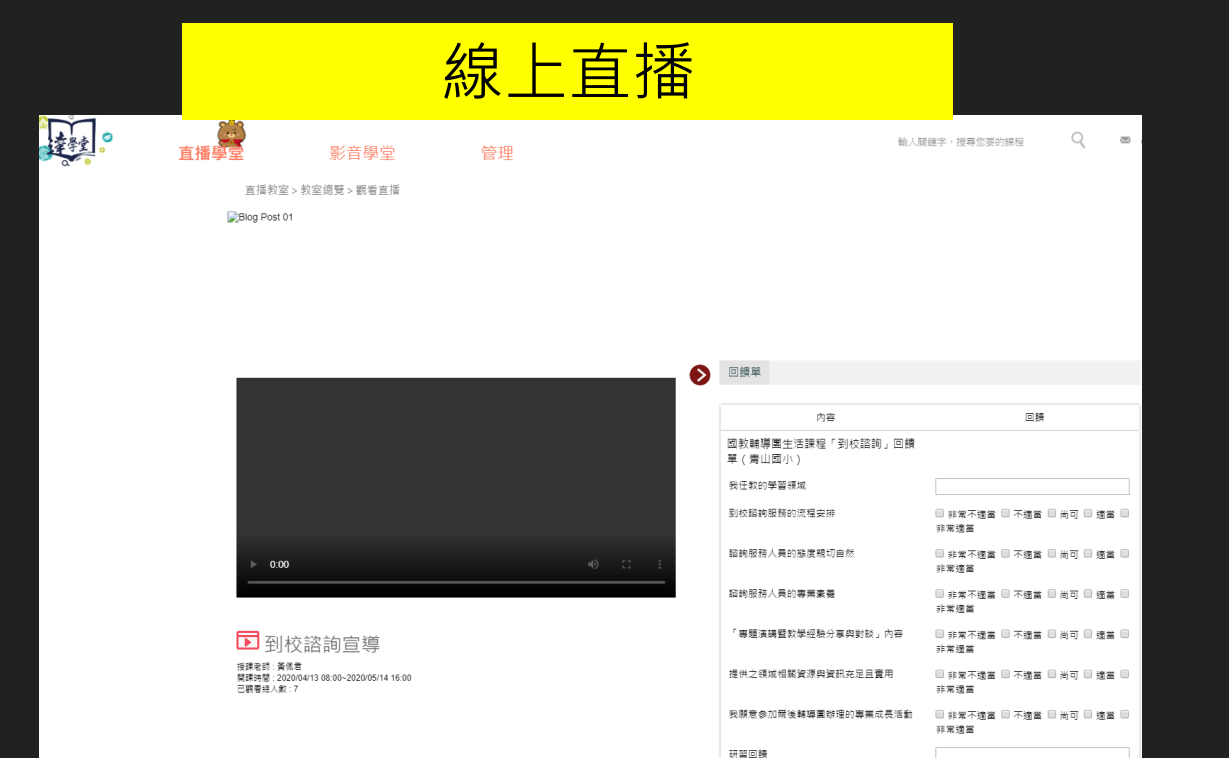

#### 連接到外部線上會議平台 $\odot$ 回饋單 聊天室 ▶ 一起達學堂 授課老師:黃重仁 關課時閣:2020/04/13 23:00~2020/04/14 02:00 內容 回饋 已觀看總人數:2 其他頻道 訂閱教室 高雄市輔導團-國小自然 國小自然 語文 數學 社會 自然科學 藝術 科技 健康與體育 综合活動 彈性課程 分享網址 http://drlive.kh.edu.tw/drlive/channel/channelAction!watchChannel.so?channel id=ch00000005 複製網址 本教室開課預告

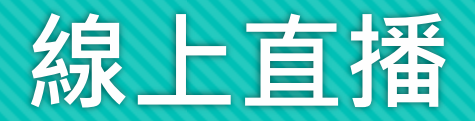

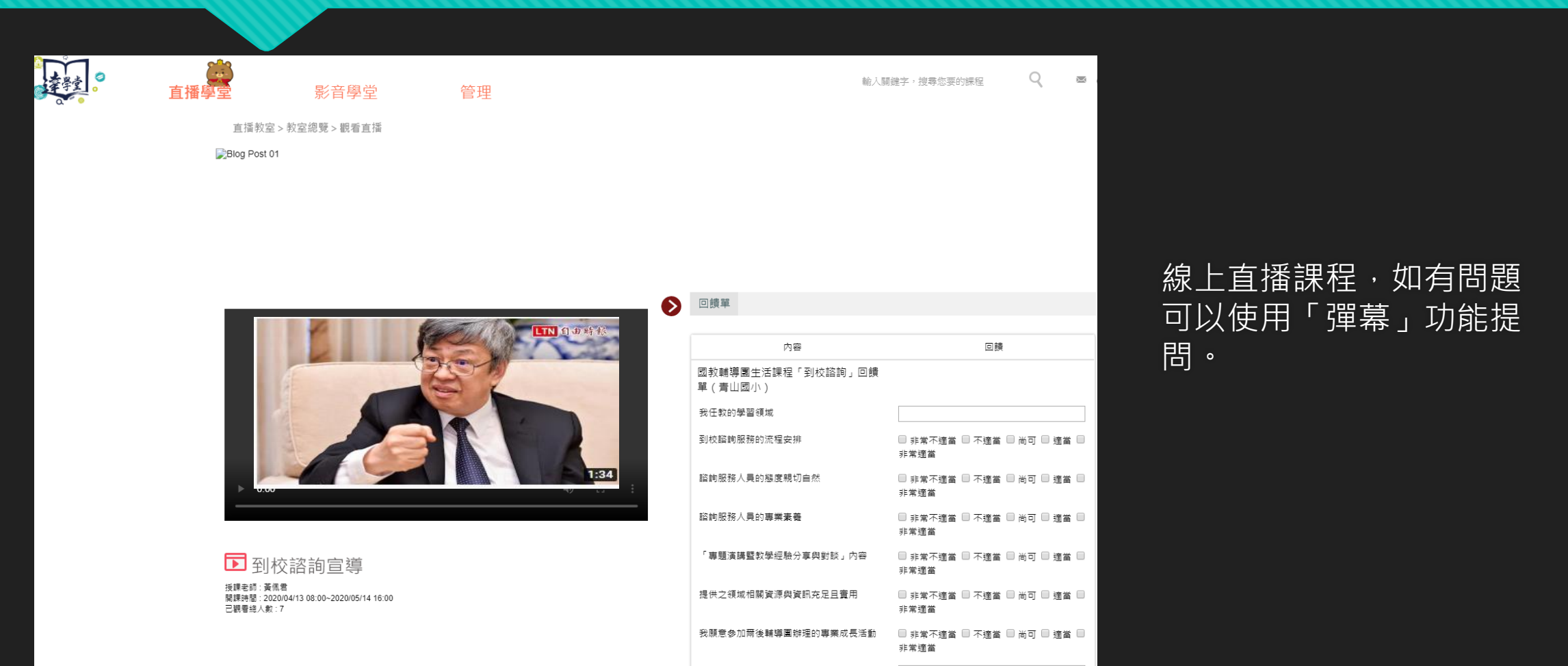

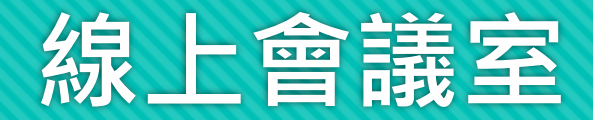

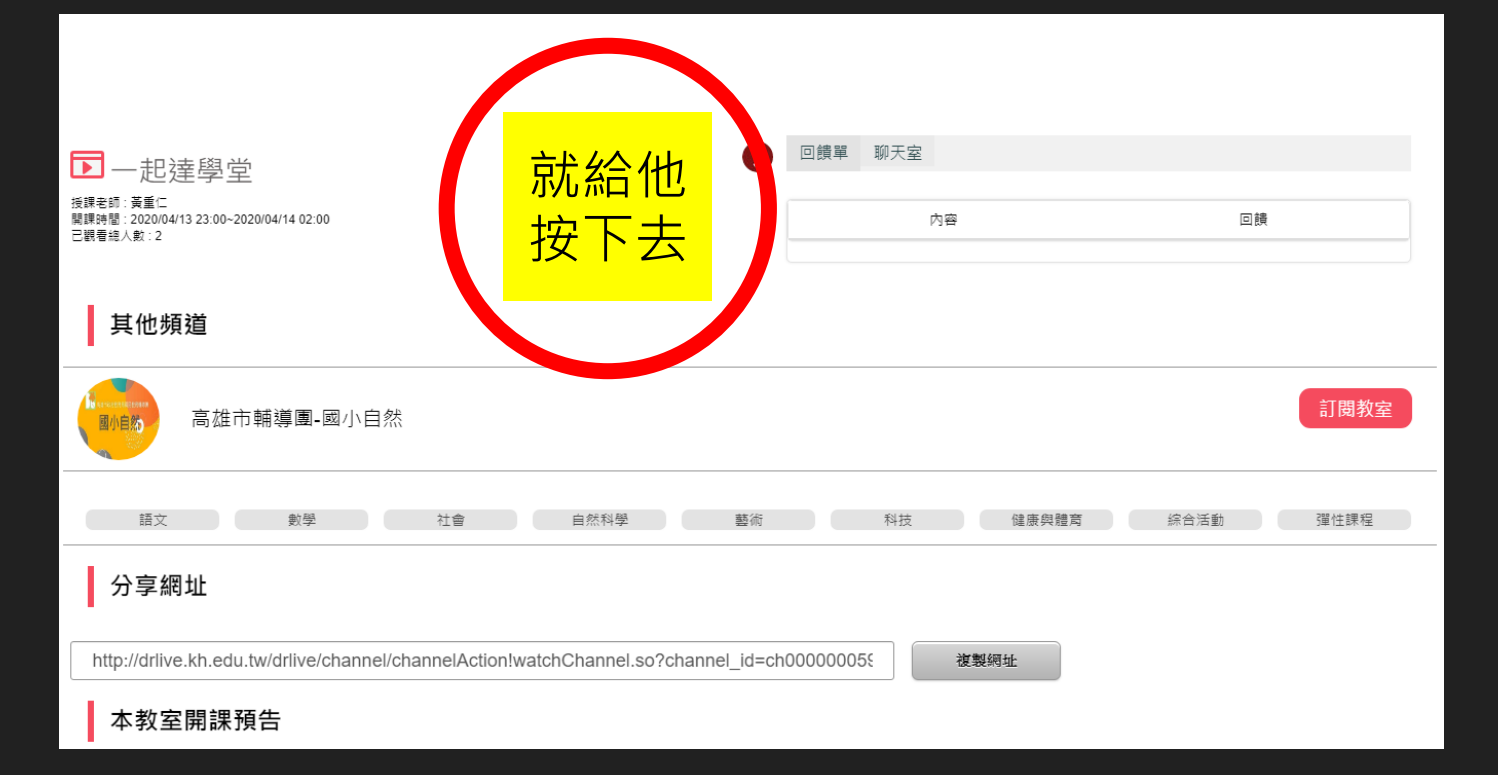

點擊後,自動導向講師設定的線 上會議平台。

## 教育雲版本Office 365

# 當你GOOGLE搜尋時,請認明這個

o365.k12cc.tw -

微軟Office 365 教育版雲端服務啟用

北台灣.基隆市、台北市、新北市、桃園市、新竹縣市.02-6615-6101. 宏碁資訊服務股份有限公司. 中台灣. 苗栗縣、台中市、彰化縣、南投縣、雲林縣.02-8729-9702.

# 接下來的動作就跟之前的操作是相同的

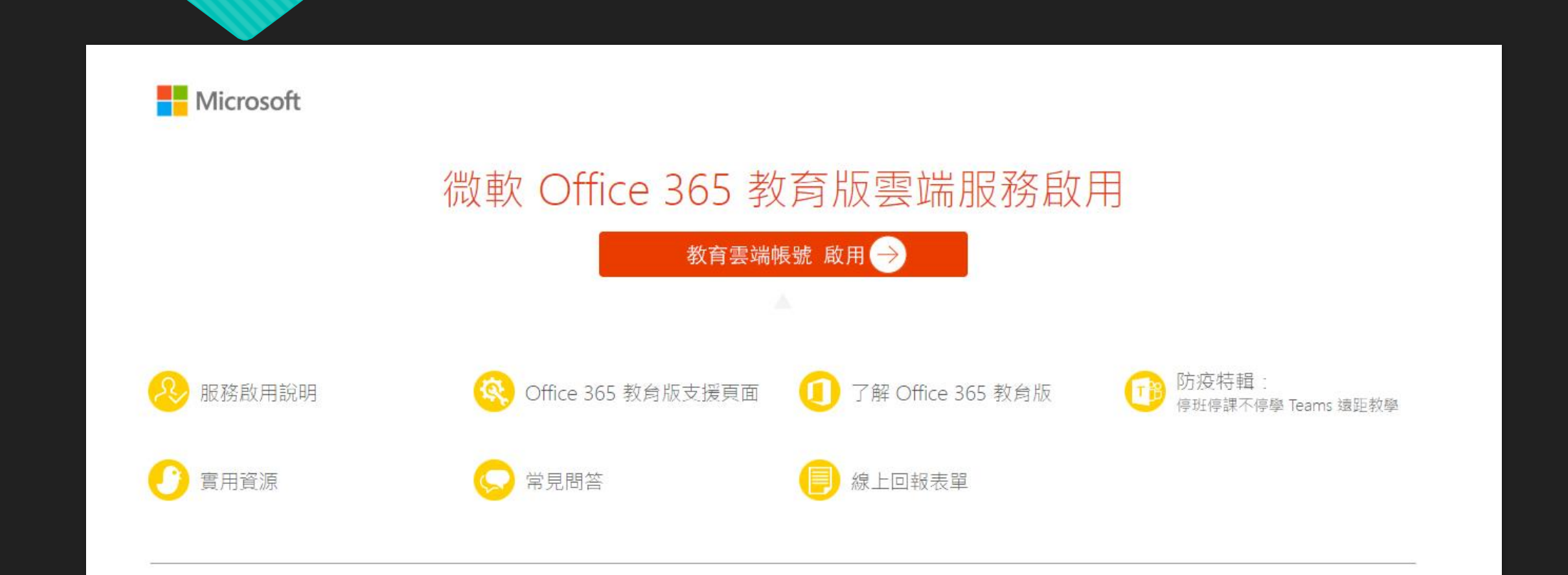

# https://o365.k12cc.tw/

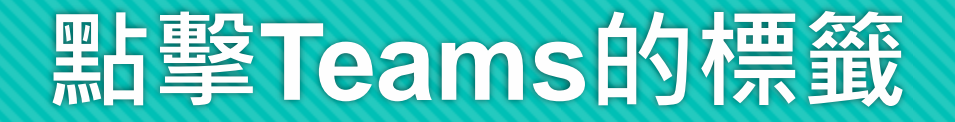

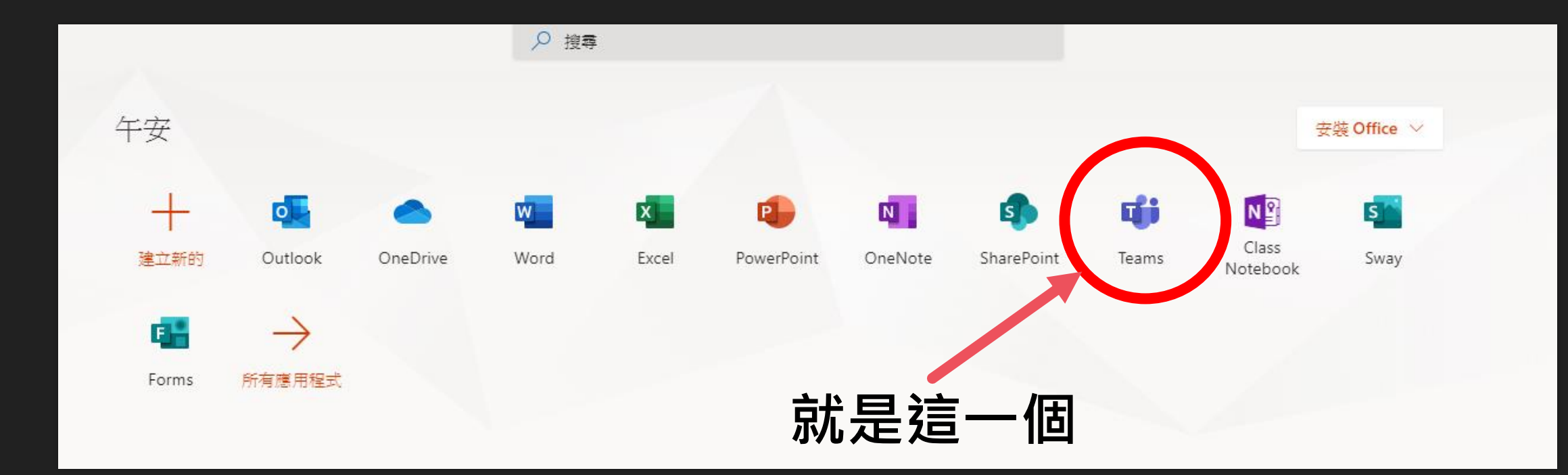

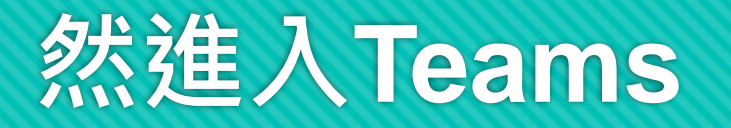

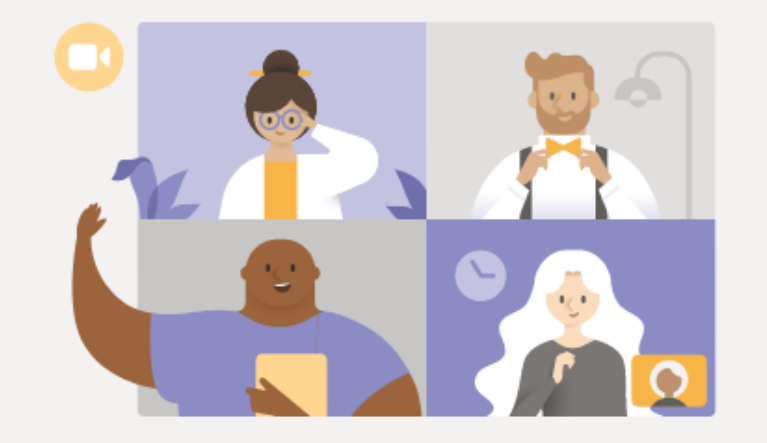

## 使用桌面版應用程式來體驗最佳的 Teams 會議

下載 Windows 應用程式

改為加入 Web

# 您可以下載Teams的應用 程式來參加會議

# 或點選改加入web

已有 Teams 應用程式? 現在啟動

# 我們以Office 365 的 Teams 會議室的功能為例

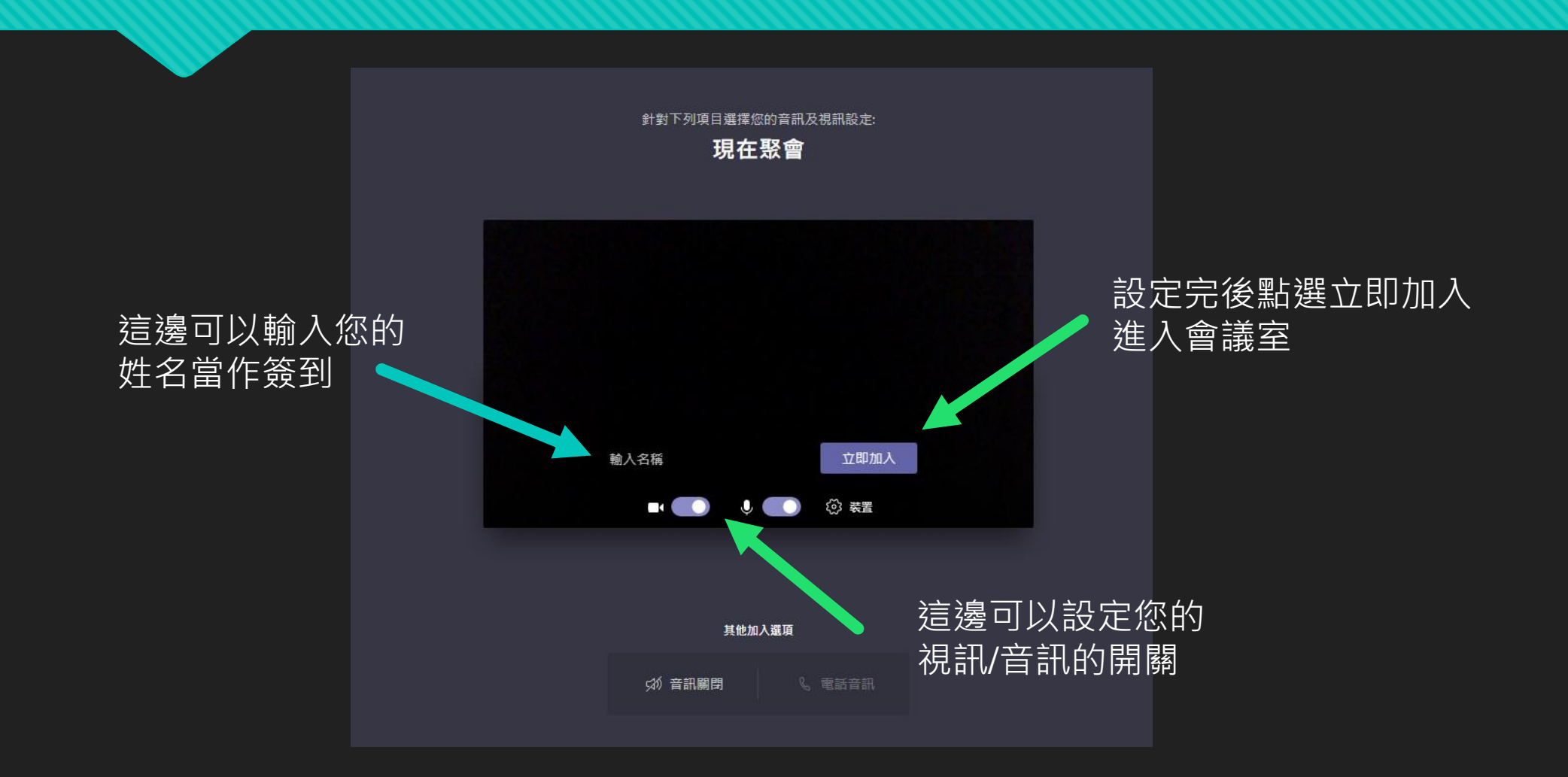

# 我們以Office 365 的 Teams 會議室的功能為例

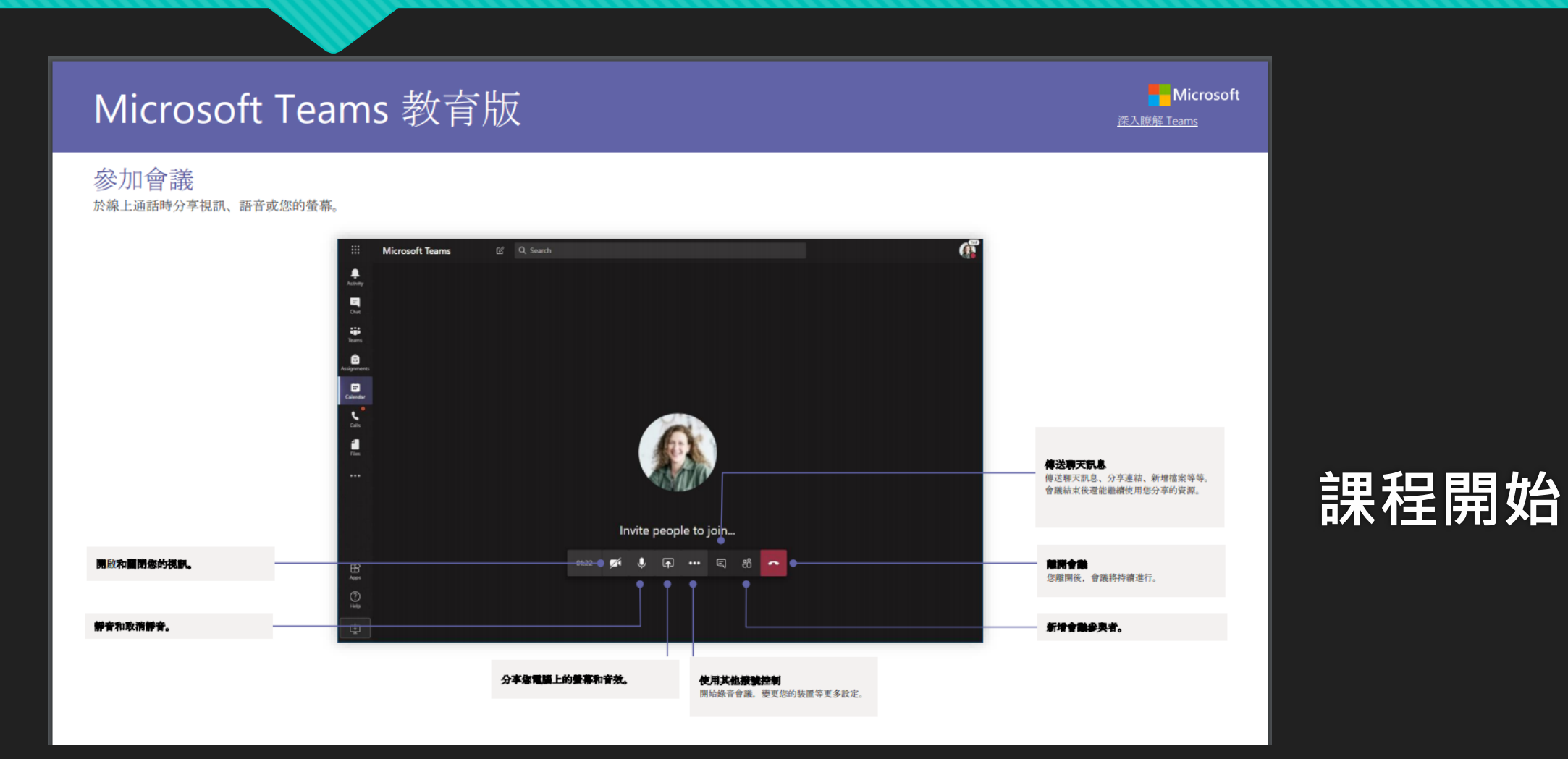

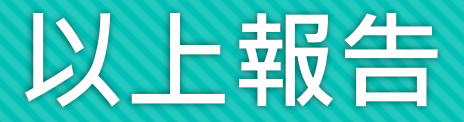

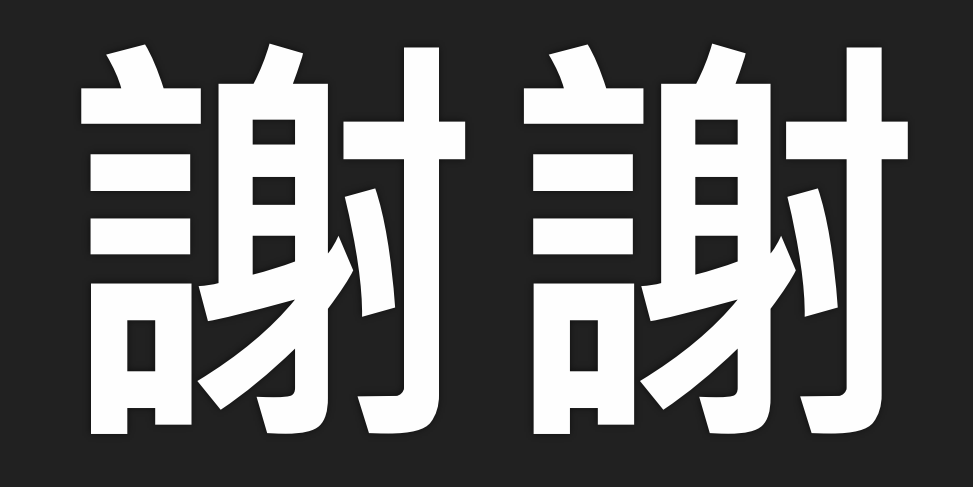

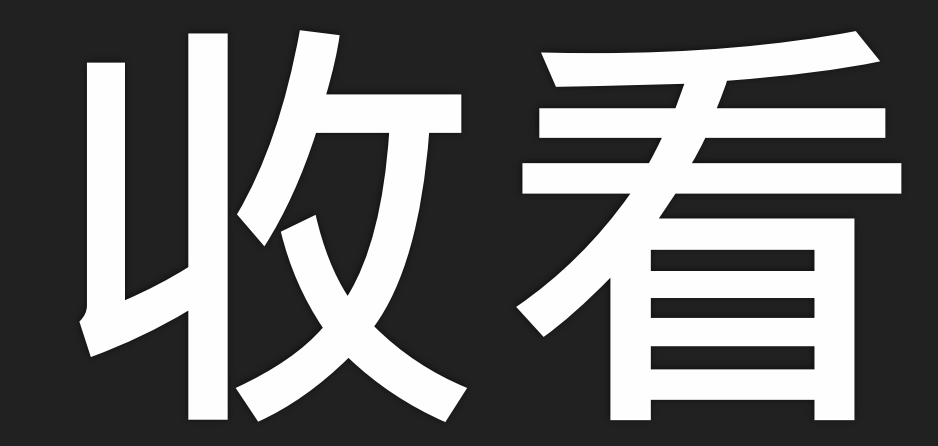